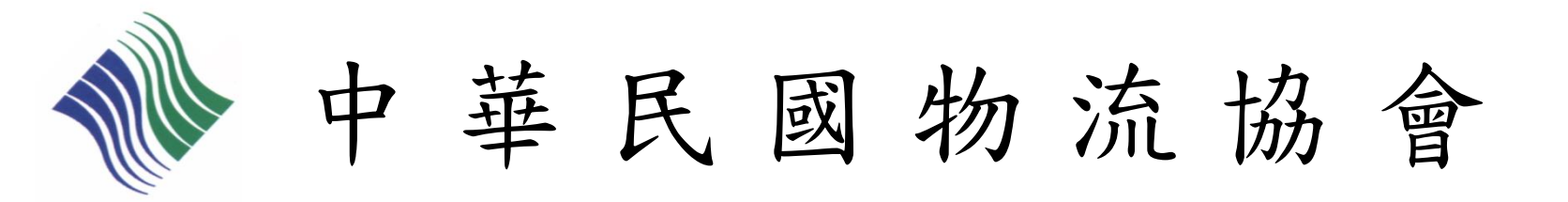

# 物流運籌人才認證檢定 團體-線上報名流程說明

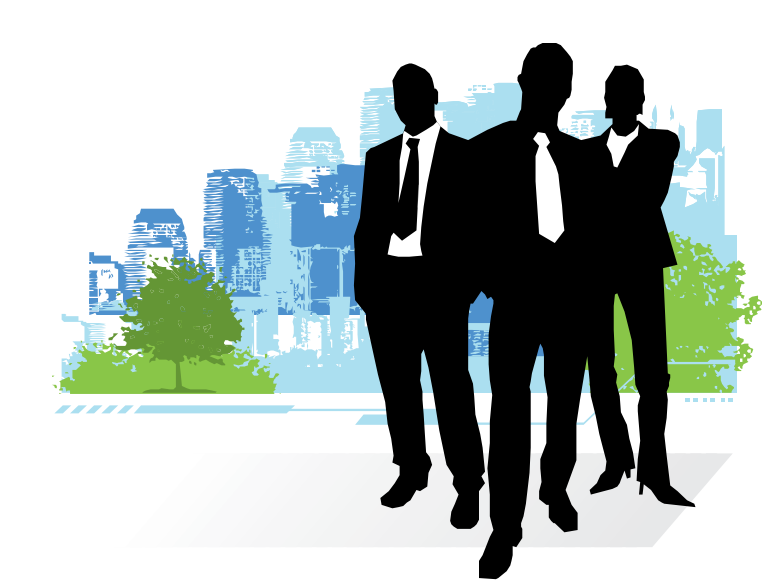

2019/03/27 修訂

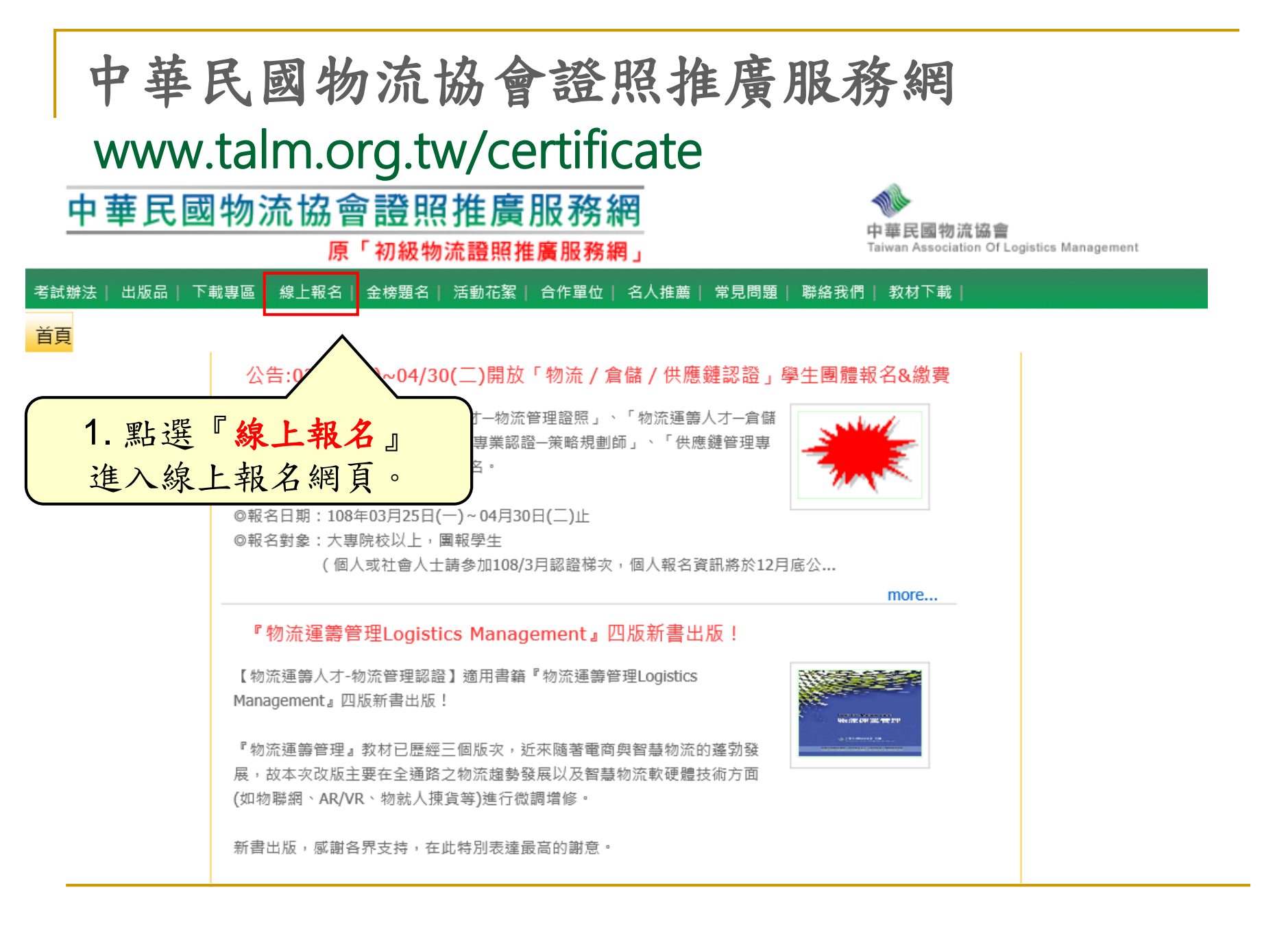

## 進入團體線上報名

🔁 報名費用:

🐏 請詳閱【中華民國物流協會證照服務網】各證照考試辦法「報考費用」公告。

👂 繳費方式:請將報名費統一匯款至本會指定帳戶

● 請詳閱【中華民國物流協會證照服務網】各證照考試辦法「繳費方式」公告。

- 2 繳款完畢,請務必作繳款確認,以便協會查兌您的資料。
  為保障您的權益,繳款確認後,建議您留存繳款收據至報考結束,始得完成!
  每 ATM繳款:請註明【ATM轉出帳號後5碼】、【繳款日期】欄註明《匯款日期》。
   臨櫃繳款:請註明【ATM轉出帳號後5碼】、【繳款日期】欄註明《匯款日期》。
   臨櫃繳款:請註明【臨櫃-匯款人姓名】、【繳款日期】欄註明《匯款日期》。
   2 准考證下載方式:考前一週開放網路下載列印,請考生自行下載列印准考證,並連同國民身份證一同攜入考場應試,本會不再另行寄發。
   若對本考試有任何疑義,請聯絡證照總代辦窗口:字柏資訊股份有限公司
  - 聯絡電話:(02)2523-1213分機115~119
  - 傳真號碼:(02)2521-2032
  - 通訊地址:104台北市中山區南京東路二段96號10樓

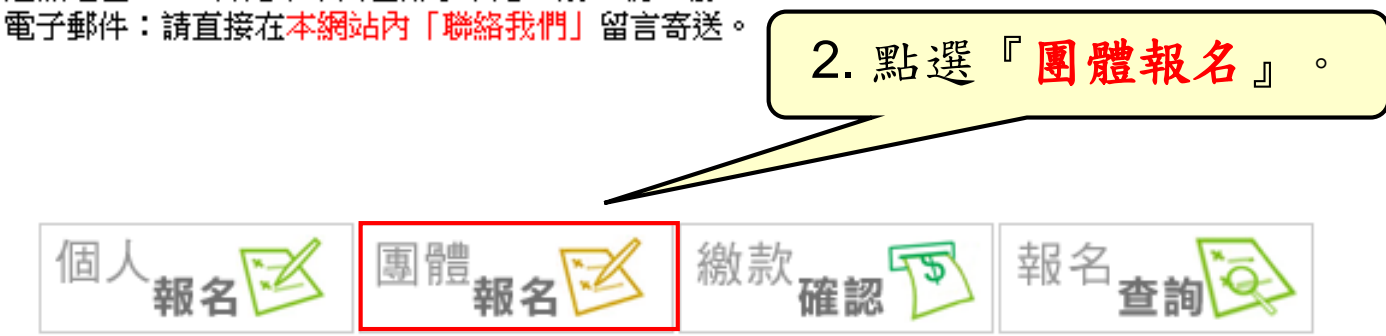

團體線上報考注意事項確認

請詳細閱讀過後,再點選『我同意』

#### 首頁 🔌 線上報名 🔌 團體報名

#### 團體報名注意事項

- ▷ 報名方式:本會僅接受網路報名,恕不受理現場或郵寄通訊報名。
- ▶ 報名及繳費期間:請詳閱【中華民國物流協會證照推廣服務網】首頁最新公告。
- 考試辦法:考生請詳閱本網線上報名【報名須知】【考試辦法】及【團體-線上報名流程檔案】考試注意 事項後,再進行報名及繳費,以免影響個人權利。
- 考生報名資料登錄:報名資料一旦輸入儲存成功後,將來若要更改,則須填寫資料異動表,並按指示傳真回委辦單位,因此,考生請務必再三檢查無誤後,才按輸入鍵並儲存;若因報名資料輸入錯誤,造成本會行政作業上之失誤,得由考生自行負責。
- 總費及確認:報名資料成功儲存後,請至金融機構匯款會臨櫃繳費,繳費前,請務必確認可如期應試,繳 費後,並上網「繳款確認」,才算完成報名程序,請考生自行保留繳費收據或匯款明細。
- 總費後,因故無法應試者,得於考試前三天以書面申請退費取消報名,證照總代辦單位將於扣除行政手續費NT\$300後退還所繳款項,於報名截止後一律不退費。
- ▶ 報名問題提醒:如填寫完報名資料後沒看到儲存鍵,請將電腦解析度改為1024x768。

| 進行團體代理人註冊                                                                      |
|--------------------------------------------------------------------------------|
| 團體代理人註冊(僅需負責人填寫) 請正確選擇報考的學年度及學期                                                |
| 報考種類: 請選擇 ✓                                                                    |
| 報考人數:    學校: 請選擇      中文姓名:    4-1. 填寫代理人相關資料並執行『儲存』,      K註冊成功後,系統會提供『團體編號』, |
| ₩A電話: 請代理人依據此團體編號進行報名。                                                         |
|                                                                                |
| 人 注意·報考人數為預估人數,之後可再增加亚不影響報名。<br>已註冊 (團體繼續報名)                                   |
| 代理人姓名:<br>團體編號:                                                                |

團體代碼請儲存至考試結束

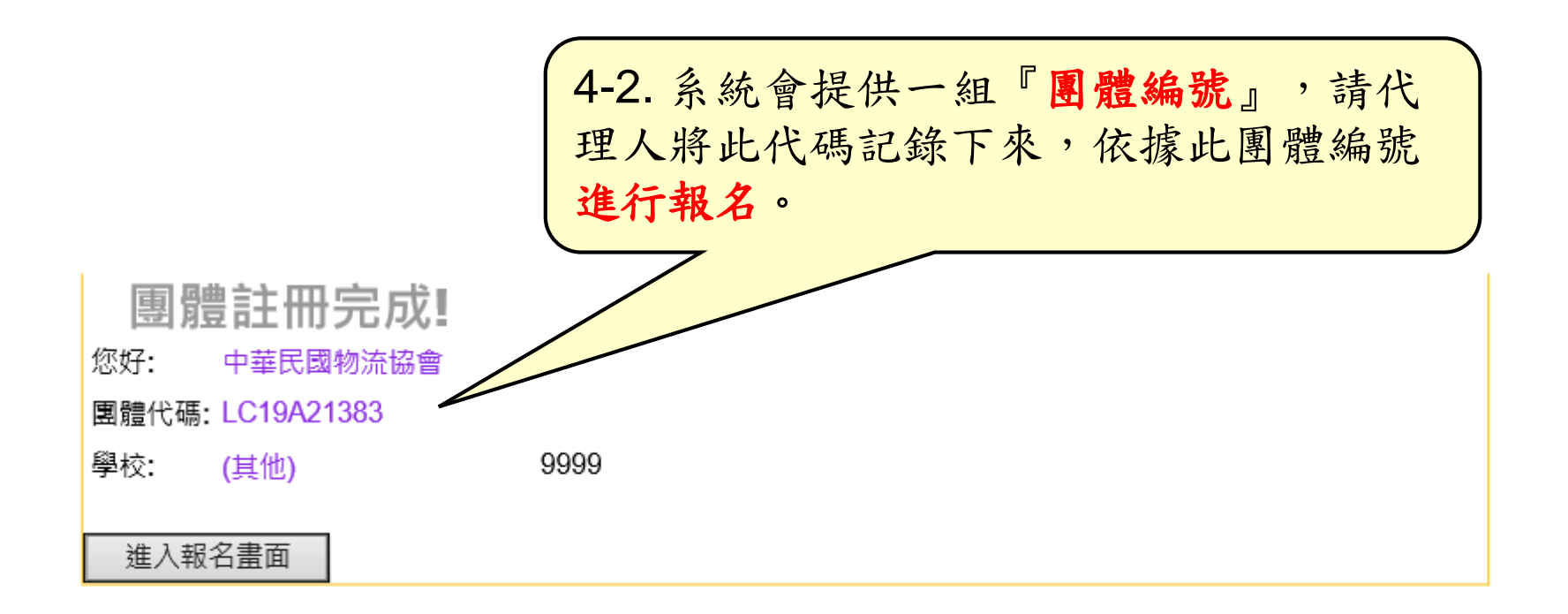

| 團體考生報名                   |
|--------------------------|
| 團體代理人註冊(僅需負責人填寫)         |
| 報考種類: 請選擇 ✓              |
| 報考人數:                    |
| 中文姓名:                    |
| Email:                   |
| 聯絡電話:                    |
| 傳真: 4-3. 新增團體考生資料,請至『已註冊 |
| 地址: (團體繼續報名)』進入報名填寫畫面。   |
|                          |
| 已註冊 (團體繼續報名)             |
| 代理人姓名:                   |
| 團體編號:                    |
|                          |

| 填寫考生資料成功儲存一筆資料,左邊數                                                                                                    | 文字即會增加                                                                |
|----------------------------------------------------------------------------------------------------|-----------------------------------------------------------------------|
| 報考資料  ■糖編號: LC19A21383  0 /30  書本優惠序號(英文大寫):    報考種類:  物流證器-107學年度第  ■副 報名  ✓                                                                                                    | (可折扣報名費)                                                              |
| 基本資料  中文姓名:  (到護照相同)  (月    中文姓名:  (到護照相同)  月    出生日期:  (到護照和同)  月    性別:  男 ♥ □ 外籍人士  身份証字號:  日                                                                                                    | 交教材封面內頁左下方優惠<br>序號報名考試,申請報名同<br>序填入,可立即享有報名費<br>F扣NT\$200元優惠一次        |
| Sa Ja  E 函数: 西▼ 考生身分: 一般生 ▼ 特殊身分: 西 ▼  超明文件:   取買 ■ upload   副楷格式限:jpg,gif,png,bmp  at th 20 ml  at th 20 ml |                                                                       |
| 若考生為『原住民』或符合『特<br>殊身份(低收入戶Or領有殘障手<br>冊)』,請掃描並上傳證明文件。                                                                                                    | 將                                                                     |
| 學歴  學校: (其他)  ✓  科系:     年級別:  學號:      備註額:                                                                                                    | 如有特別事項請在此備註說明                                                         |
| 注意<br>怒好,本認識將依據現行之「保人資料保護法」規定,對於想量錄之短名,出生月日,電話,地址等資訊,僅作為本次認識報<br>如您同意本認識取得您的資訊作為其他活動推廣雖知使用(如研習,研約會等資訊),層得再經您同意,<br>認定期請完本同意書後下方勾選<br>○我同意并本次保人聯絡資訊要供予其他研問碼討會及讓習識知使用(取得前延保人資料後,本認還將依關上延法令及保人<br>○我不同意并本次保人聯絡資訊<br>5.逐筆填寫報考考生資料並儲存                                                                                                    | 名 · 識別及邏知服務使用 · 並不另作其包用途 ·<br>資料保護政策 · 偏就我們提供相關服務與運知目的下 · 進行處理及使用 · ) |

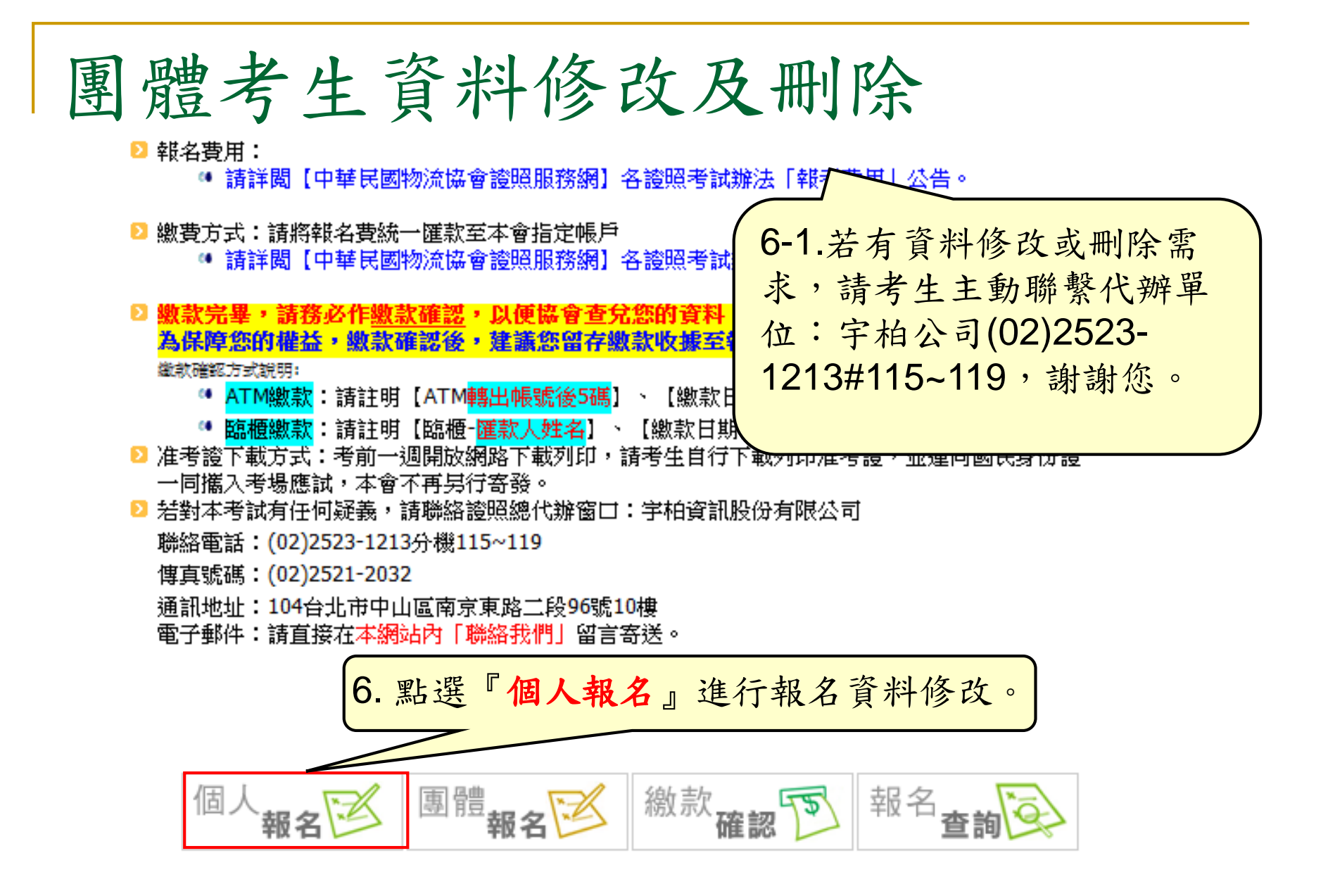

團體考生資料修改及刪除

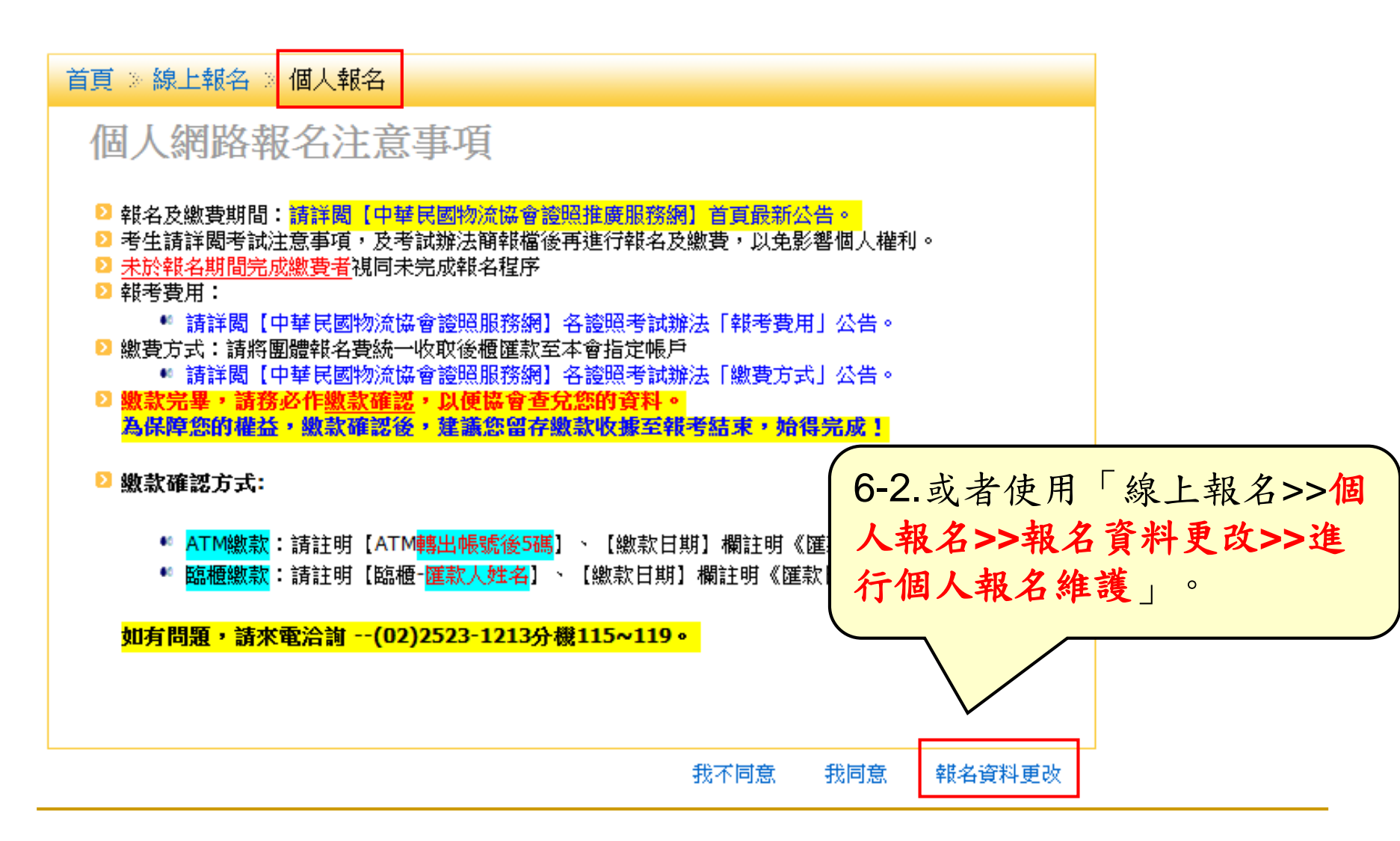

繳款確認

🔁 報名費用:

🔎 請詳閱【中華民國物流協會證照服務網】各證照考試辦法「報考費用」公告。

▷ 繳費方式:請將報名費統一匯款至本會指定帳戶

● 請詳閱【中華民國物流協會證照服務網】各證照考試辦法「繳費方式」公告。

数款完基,請務必作數款確認,以便協會查兌您的資料。 為保障您的權益,繳款確認後,建議您留存繳款收據至報考結束,始得完成! 繳款確認方式說明: 🥶 ATM繳款:請註明【ATM轉出帳號後5碼】、【繳款日期】欄註明《匯款日期》。 ● 臨檟繳款:請註明【臨櫃-匯款人姓名】、【繳款日期】欄註明《匯款日期》。 赵 准考證下載方式:考前一週開放網路下載列印,請考生自行下載列印准考證,並連同國民身份證 一同攜入考場應試,本會不再另行寄發。 👂 結對本考試有任何疑義,請聯絡證照總代辦窗口:宇柏資訊股份有限公司 聯絡電話: (02)2523-1213分機115~119 傳真號 若要查詢每位同學應繳納 7. 報名完成後即可匯款至本會 通訊划 虎10樓 報名費用,可至『繳款確 雷子垂 言寄送 指定繳費帳戶,完成匯款後請 認』查詢。 進行『繳款確認』

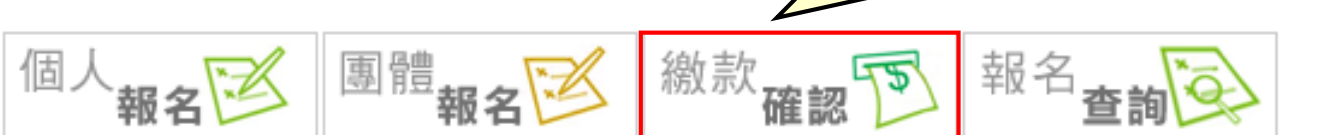

團體繳款確認請詳細閱讀過後,再點選

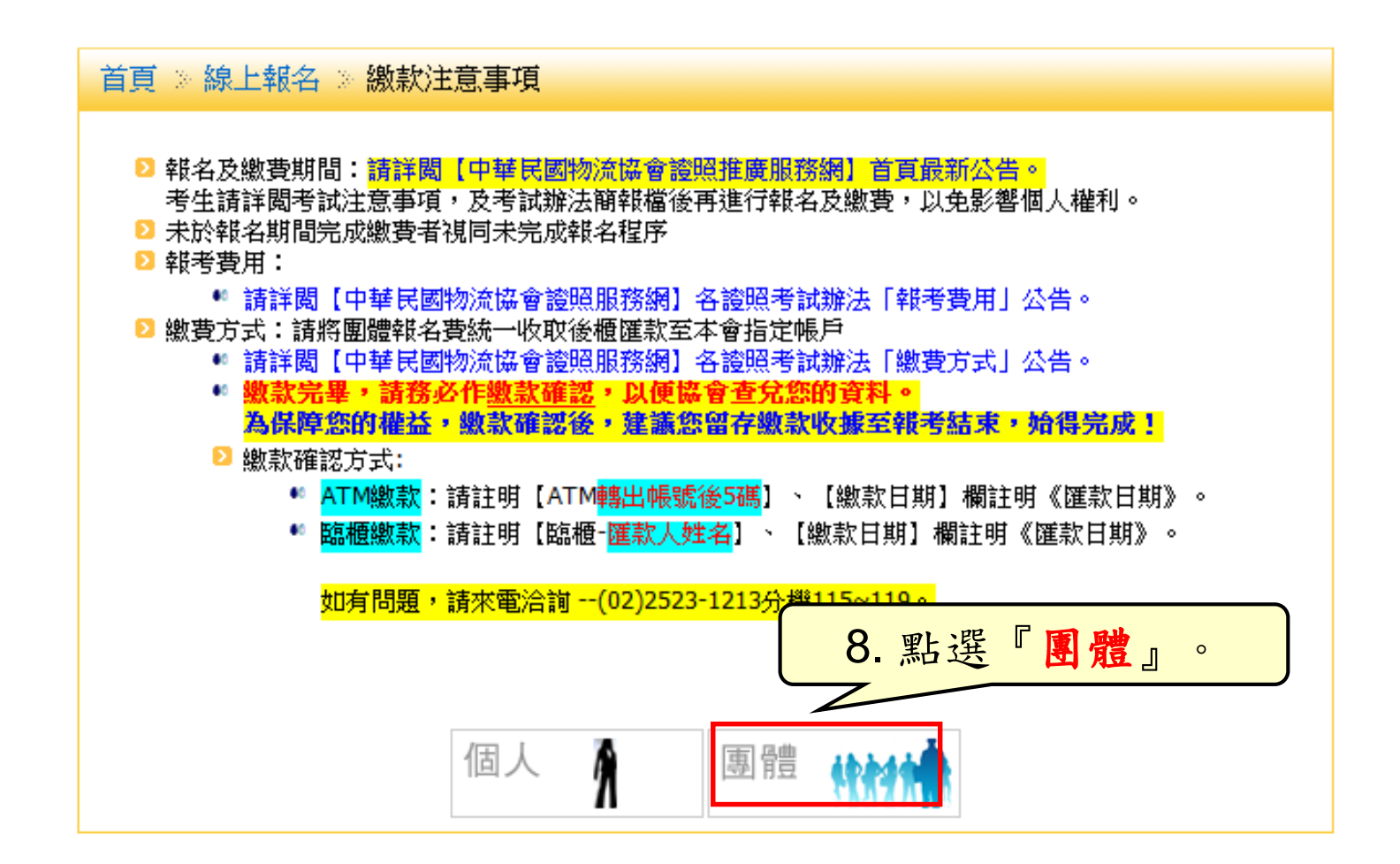

請詳細閱讀過後,再執行動作

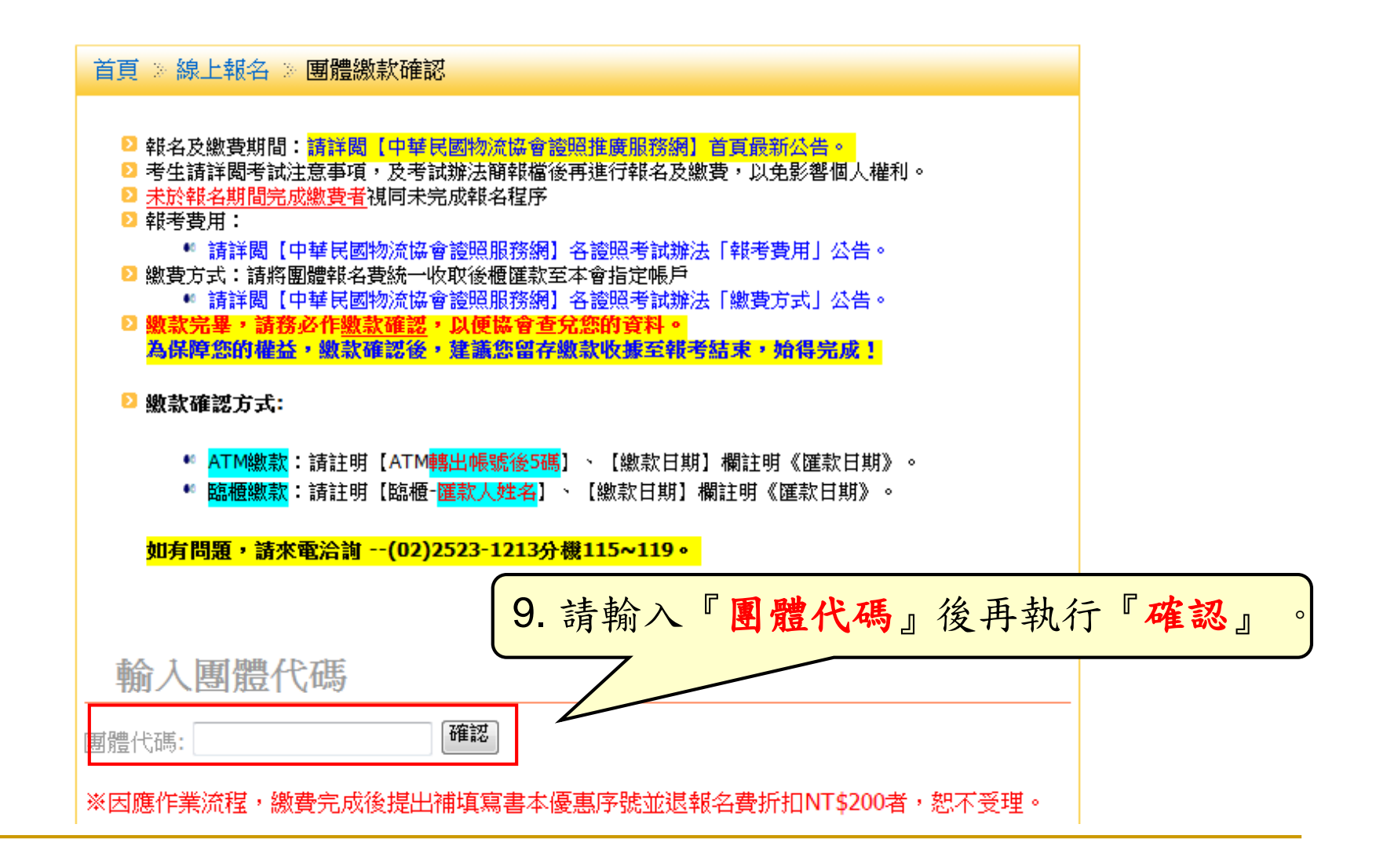

輸入團體代碼

## 繳款方式「ATM/銀行臨櫃」繳款

| 輸入團體代碼:<br>團體代碼:<br>共有3筆記錄<br>*因應作 <u>業流程,</u> 數費完成後提出者                                                                                | <mark>確認</mark><br>蕭城 <u>寫</u> 書本優 | <b>勾選</b><br>之應<br>■ | 或全選繳<br>繳總金額<br><sup>報名費折扣</sup> | 費名單,<br>繳款<br>INT\$200者 | 並請依用<br>, 恕不受明 |      | 、數  |  |
|----------------------------------------------------------------------------------------------------|------------------------------------|----------------------|----------------------------------|-------------------------|----------------|------|-----|--|
| □ #考益氛                                                                                                    | 日日代語                               | 考生姓名                 | 考生自分                             | 是否重考                    | <b>193.0</b> 0 | 主教会新 |     |  |
| 100學年直第2學期 <b>團報-畢業</b> 班                                                                                                    | LC12010099                         | 林文                   | 一般生                              | 否                       | 좀              | 1600 | ]   |  |
| 100學年直第2學期團報-畢業班                                                                                                    | LC12010099                         | 王一行                  | 一般生                              | 査                       | 否              | 1600 |     |  |
| 100 经年度第2 经期间部 里達研                                                                                                    | LC12010000                         | <b>#</b> :#          |                                  | 否                       | 否              | 1600 |     |  |
| 10-1.請選擇繳款方式:ATM<br>-請輸入ATM轉出帳號後5碼、繳款日期及金額。<br>10-2.請選擇繳款方式:銀行<br>-請輸入匯款人姓名、繳款日期及金額。<br>繳款方式 ATM轉出帳號後5碼 繳款日期* 繳款金額*<br>▲TM ▼<br>★ - 基編 |                                    |                      |                                  |                         |                |      |     |  |
|                                                                                                    |                                    |                      | ,                                | 所有未缴                    | 款考生應           | 約總全額 | i加總 |  |

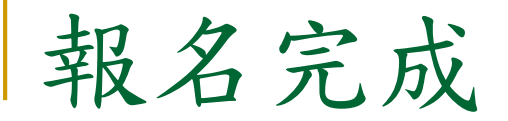

### ★ 完成繳款確認後,即完成線上報名。

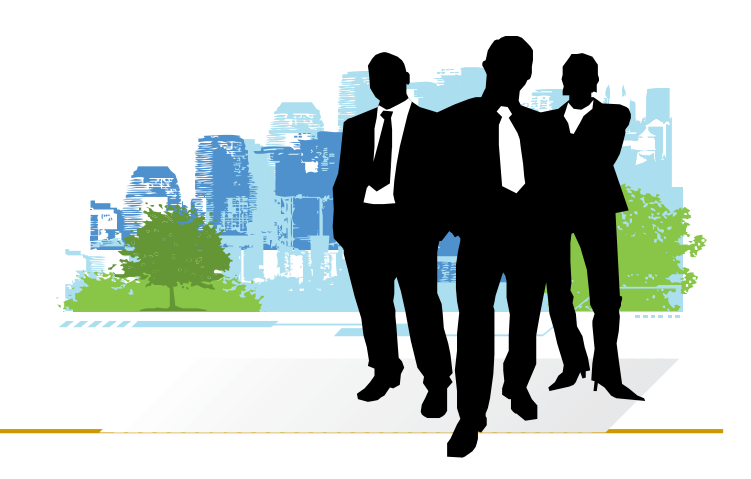